# Datensicherung bei EasyCallX

### 1. Allgemein

Bei EasyCallX kann eine zweistufige Datensicherung durchgeführt werden. Zuerst wird geprüft, ob die gesicherten Daten vorher umkopiert werden müssen. Dadurch ist sichergestellt, dass die gesicherten Daten durch die erneute Sicherung nicht überschrieben werden.

Da die Datensätze einzeln kopiert werden, können die "aktuelle Datenbank" und die "Sicherungsdatenbank" auch verschieden sein (z. B. Access und MySQL).

## 2. Festlegung der Datensicherung

Die Datensicherung wird in "SetupData" festgelegt.

|                         | Datenbankadministration                                                                                                    |
|-------------------------|----------------------------------------------------------------------------------------------------|
| aktuelle Datenbank      | Datenbanken zur Datensicherung                                                                                                    |
| Backup/Kopieren         | butenbunken zur butenstenerung                                                                                                    |
| Restore                 | Backup1 Backup2 beliebige Datenbank1 beliebige Datenbank2                                                                                                    |
| Service<br>Kopie Umsatz | 🤞 Access                                                                                                    |
|                         | Datenbank                                                                                                    |
|                         | C:\Users\Hermann\Documents\EasyCallX\EasyCallXTestBackup1.MDB                                                                                                    |
|                         |                                                                                                    |
|                         | Sicherung durchführen: letzte Sicherung: Montag 22.03.2010 10:58:24                                                                                                    |
|                         | Backup-Optionen 👘 Datenbank ändern                                                                                                    |
|                         | Sicherung täglich beim Programmstart     Wochentag                                                                                                    |
|                         | Sicherung wöchentlich beim Programmstart Image: Sicherung wöchentlich beim Programmstart Image: Sicheru |
|                         |                                                                                                    |
|                         |                                                                                                    |
|                         |                                                                                                    |
|                         |                                                                                                    |
|                         |                                                                                                    |
|                         |                                                                                                    |
|                         |                                                                                                    |

Durch "Datenbank ändern" kann die Sicherungsdatenbank definiert werden. Die Sicherung kann täglich beim Programmstart oder wöchentlich einmal durchgeführt werden.

Bei "Backup2" kann die Datenbank für die zweite Sicherungsstufe festgelegt werden.

#### 3. Durchführung der Datensicherung

Die Datensicherung beginnt automatisch 10 Minuten nach dem Start von "ComServX". Alle Datensätze werden einzeln durch eine Hintergrundtask mit niedriger Priorität kopiert. Dadurch bleibt die Funktionsfähigkeit von EasyCallX voll erhalten.

Die Stand der Sicherung ist an den "Fortschrittsbalken (progressbar)" ersichtlich:

| <u>E</u> instellungen <u>?</u>                                                                                                    |                                                                          |
|----------------------------------------------------------------------------------------------------|--------------------------------------------------------------------------|
| ankommende Informationen:         Teilnehmer-Nummer:         Kostenstellen-Nummer:         Sortierzeichen:         Datum Beginn Verbindung:         Uhrzeit Beginn Verbindung:         Dauer der Verbinung:         Amtsleitung:         Durchwahlnummer:         Anzahl Tax-Impulse:         Gewählte Amtsnummer:         Laufnummer: | Fehlermeldungen:         Telefonanlage         Verbinden         Irennen |
| XVorwLd                                                                                                    |                                                                          |
| 38.73.150.250 uploaded                                                                                                    | TCP Listening                                                            |
| Connected                                                                                                    | LISTEN_CONF                                                              |

Der obere Balken zeigt den Kopierzustand aller Tabellen. Der untere Balken zeigt in diesem Beispiel Kopierzustand von "XVorwLd"

Falls eine zweistufige Sicherung notwendig ist, läuft der Vorgang zweimal ab.

Wenn statt "ComServX" "ECServerX" verwendet wird, kann man die "Fortschrittsbalken" bei "ECServerXManager" sehen.

Da eine Gesamtsicherung einen längeren Zeitraum umfassen kann, kann "ComServX" jederzeit beendet werden, bzw. "ECServerX" kann jederzeit angehalten werden.

Beim Neustart wird nach 10 Minuten der Vorgang an der unterbrochenen Stelle fortgesetzt.

Archivdateien "XA0000??" werden zur Zeit nicht gesichert, da diese sehr umfangreich sein können und meistens nicht wichtig sind.

#### 4. Wiederherstellung

Zur Wiederherstellung müssen die Daten mit "SetupData" wieder in die "Arbeitsdatenbank (aktuelle Datenbank)" kopiert werden.

| 🚏 X_DBAdmin                                                                                                    |                                                                                                    | × |
|----------------------------------------------------------------------------------------------------|----------------------------------------------------------------------------------------------------|---|
|                                                                                                    | Datenbankadministration                                                                                                    |   |
| image: state of the state of the state | Generated and a constant of the second second secon |   |
|                                                                                                    | Daten wieder herstellen                                                                                                    |   |
|                                                                                                    |                                                                                                    |   |
|                                                                                                    | Beenden                                                                                                    |   |

Sollte die "aktuelle Datenbank" zerstört sein, muss vorher eine neue Datenbank erzeugt werden.

"Daten wieder herstellen" ruft den Kopierassistenten auf:

| X_DBAdminCop                       | /Wizard                          |                      |        | X         |
|------------------------------------|----------------------------------|----------------------|--------|-----------|
| 🌍 Da                               | tenbanken                        | kopieren             |        |           |
| Dieser Assistent<br>Datenbanken zu | ermölicht es Daten z<br>kopieren | zwischen verschieder | nen    |           |
| Die Daten in der                   | Zieldatenbank werd               | en überschrieben.    |        |           |
|                                    |                                  |                      |        |           |
|                                    |                                  | zurück               | weiter | Abbrechen |

In den nächsten Schritten kann man die Quell- und Zieldatenbank festlegen. Es können auch nur bestimmte Tabellen wieder hergestellt werden.

5. Überprüfung des Backup

EasyCallX legt eine Backup-Protokolltabelle an. Darin kann man sehen, wann der letzte Backup durchgeführt wurde.

#### Aufruf der Protokolltabelle:

Menüpunkt "Datei" => "Archivierung":

| <br>Archiv-Verwaltung                                 | -           |             |             | 7           |                  |             | 1           |             |               | 0           |                   | X     |
|-------------------------------------------------------|-------------|-------------|-------------|-------------|------------------|-------------|-------------|-------------|---------------|-------------|-------------------|-------|
| Die Tabelle XErledgt.db hat Eintragungen              |             |             |             | Anza        | hl der l         | Datensä     | itze pr     | o Tag       |               |             |                   |       |
| von bis<br>22.07.2009 12:33:10 21.03.2010 17:43:05    |             | 1           | 1           | 1           | 1                | 1           |             | 1           |               | 1           |                   |       |
| bereits vorhandene Archivtabellen                     |             | 1           | 1           | 1           | 1<br>1<br>1<br>1 | 1 1 1 1     | 1           |             |               | 1           |                   |       |
| Archiv autom. Archivierung max. Datenmenge            | 1           | 1           | 1           | 1           | 1                | 1 1 1       | 1           | 1 1 1       | 1 1           | 1           |                   | Zoom  |
| Archiv von bis                                        | 1           | 0           | 0           | 7           | 0                | 13          | 0           | 0           | 0             | 0           | 0                 |       |
|                                                       | Mi 22.07.09 | 00 23.07.09 | Fr 24.07.09 | Sa 25.07.09 | So 26.07.09      | 4o 27.07.09 | Di 28.07.09 | Mi 29.07.09 | - 60.70.05 oC | Fr 31.07.09 | Sa 01.08.09       |       |
|                                                       |             |             | Archivi     | eruna r     | nöalich          | -           |             | Archiv      | /ieruna       | nicht r     | )<br>j<br>nöalici |       |
| Datensätze insgesamt: 3266<br>markierte Datensätze: 0 |             | atenba      | ankver      | valtung     | ]                |             |             | markie      | erten Be      | ereich a    | archivi           | ieren |
|                                                       |             | 🗃 Bacl      | kupHis      | tory        |                  |             | (           |             | OK            |             |                   |       |

Dann "BackupHistory":

| DateTime            | TypeNumber | Comment                                           |
|---------------------|------------|---------------------------------------------------|
| 22.03.2010 10:58:24 | 1          | ####### Daten =>Backup 1 abgeschlossen ########## |
| 22.03.2010 10:58:24 | 6          | Tabelle "XZoneStd" 5 Datensätze kopiert           |
| 22.03.2010 10:58:24 | 1          | Tabelle "XZoneStd" gelöscht                       |
| 22.03.2010 10:58:24 | 6          | Tabelle "XZoneSo" Tabelle leer                    |
| 22.03.2010 10:58:24 | 1          | Tabelle "XZoneSo" gelöscht                        |
| 22.03.2010 10:58:24 | 6          | Tabelle "XZoneLd" 2 Datensätze kopiert            |
| 22.03.2010 10:58:24 | 1          | Tabelle "XZoneLd" gelöscht                        |
| 22.03.2010 10:58:24 | 6          | Tabelle "XVorwStd" 41 Datensätze kopiert          |
| 22.03.2010 10:58:24 | 1          | Tabelle "XVorwStd" gelöscht                       |
| 22.03.2010 10:58:24 | 6          | Tabelle "XVorwLd" 5971 Datensätze kopiert         |
|                     |            |                                                   |
|                     |            |                                                   |

In den letzten beiden Zeilen kann man sehen, wann die letzten Sicherungen abgeschlossen wurden.

Da die Protokolldatei sehr lang werden kann, kann man ältere Einträge löschen.